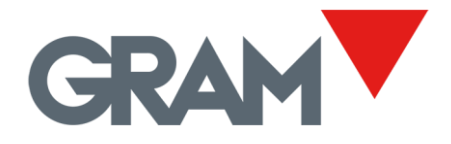

## Using the Wi-Fi option installed in the Xtrem module

The Xtrem Wifi module allows you to connect the scale to a local network. It can function simultaneously as an access point (AP) and as a station (STA) connected to an infrastructure router. It is delivered with both working modes activated.

When first used, only AP mode is functional, which has very limited range and capacity. To connect the equipment to your own local network, you will need to configure the connection parameters to the desired WiFi network. This configuration cannot be done using the K3X terminal. It can be done from two applications alternatively:

- PC-XTREM application for Windows systems, which can be downloaded at the following link: <u>PC-XTREM (Windows)</u>
- Android Xtrem application, which you can download for free at the following link: Xtrem app Android

In these instructions we will see how to configure the connection to a WiFi router using the application for Android devices.

- 1. Access the WiFi network settings of your Android device and select the WiFi network of your Xtrem scale. The initial SSID is GRAM\_01, and the password is "12345678".
- 2. Within a few seconds of establishing the connection, a system notification will appear warning that the selected network does not allow internet access. Tap on this notification to open the dialog window.
- 3. Confirm that you want to stay connected to the GRAM\_01 network even if you don't have internet access. Some versions of Android may display an option to remember this preference: Turn on the option to remember this preference to avoid these steps each time you connect to the scale's own access point.

| 1     |                                         |                  | 2                          |                                      |                    | 3            |                            |                |          |
|-------|-----------------------------------------|------------------|----------------------------|--------------------------------------|--------------------|--------------|----------------------------|----------------|----------|
| 17.36 | 0                                       | 8 (2) 17 (3) (3) | C an is                    | sisma,                               | 0 196 835          | 12.1         | TH N                       | •              | *#NB 83% |
| <     | Wi-Fi                                   |                  | GRAD                       | A_36 no té accés a internet          |                    | +            | WI-FI                      |                | Q        |
| WH    | WFFi C                                  |                  | Toda per veure les opcions |                                      | Utilitza Ila Wi-Fi |              |                            | ۲              |          |
| CON   | NICTED                                  |                  |                            | GRAM_36<br>Connectada.nense Internet | ۲                  | -            | GRAM_36<br>Crimectoda sera | Itternet       | ۲        |
| ÷     | GRAM I&D<br>Tap to share password       | A (3)            | -                          | GRAM I&D<br>Desit                    | 6                  | -            | GRAM I&D                   |                | ð        |
| ÷     | GRAM_36<br>Dast connect to the internet | A 3              |                            | GRAM_04<br>Comprova la contrasema i  | 8                  |              | GRAM_36                    | accés a        |          |
| ę     | Gram ShowRoom<br>Baved                  | A (2)            |                            | toma-ho a provar                     |                    |              | Conflexio?                 | untur en aques |          |
| Ŷ     | <b>XTREM</b><br>Saved                   | a (5)            | (F)                        | GRAM_15<br>Decat                     | ۵                  | 4            | ~                          | NO             | 11       |
| Ŷ     | GRAM_04                                 | A (5)            | 4                          | Gram ShowRoom                        | ۵                  | 4            | utam shewmou               |                | U        |
|       | Parket and purpertie miniber            |                  | -                          | XTREM                                | ô                  | -            | XTREM                      |                | ۵        |
| ۴     | Card connect to the internet            | A (S)            | <b>W</b> i                 | XTREM 5G                             | 8                  | <b>9</b> 5   | XTREM 5G                   |                | ۵        |
| φ     | GRAM_15<br>Call connect to the internet | a >              | -<br>                      | GRAM_48                              | ٥                  | <del>.</del> | GRAM_48                    |                | ٥        |
|       | (Q)<br>Terreatt                         |                  | Ŷ                          | WIFI_GRAM                            | ⋳                  | Ŷ            | WIFLGRAM                   |                | 8        |
|       |                                         | ۹                |                            | 4 ()                                 |                    |              | ۹ ()                       |                |          |

When opening the app for the first time, a screen with no connection to any scale appears:

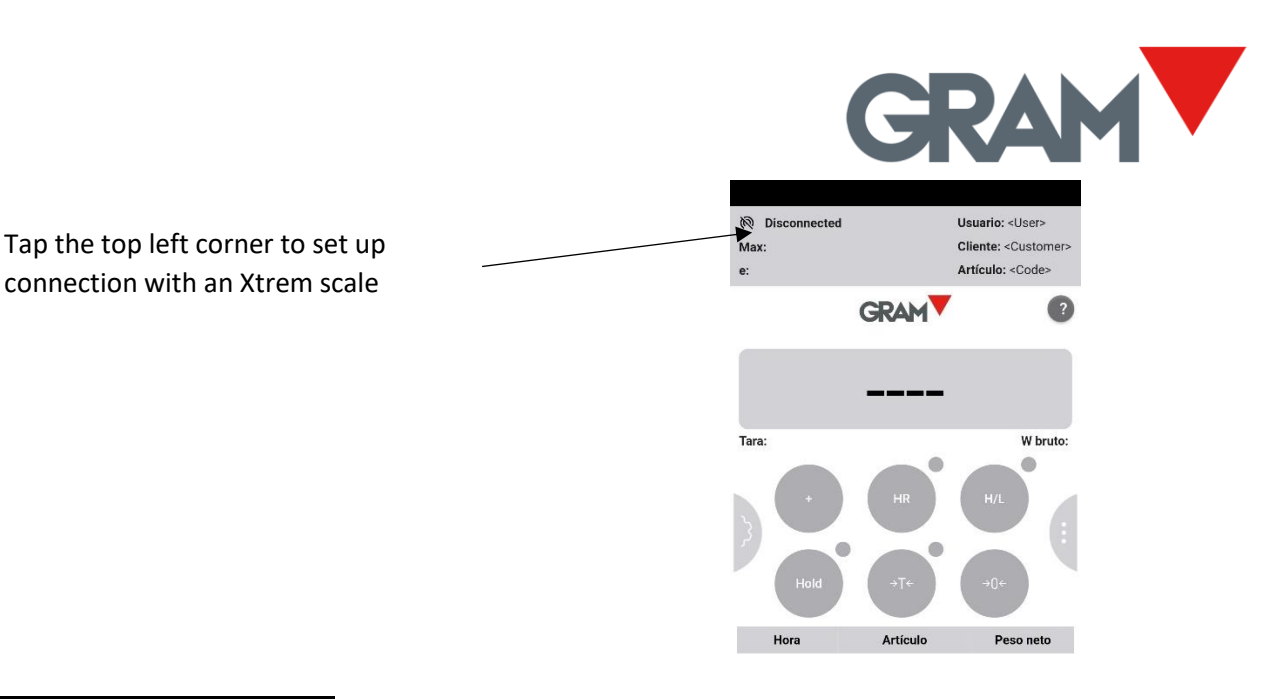

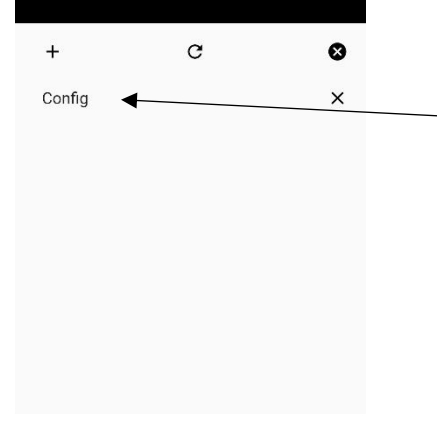

The connection screen will open, allowing you to save the connection settings to different Xtrem scales.

Once connected to the scale, you can access the scale's configuration options by touching the button in the middle of the left side of the ` screen.

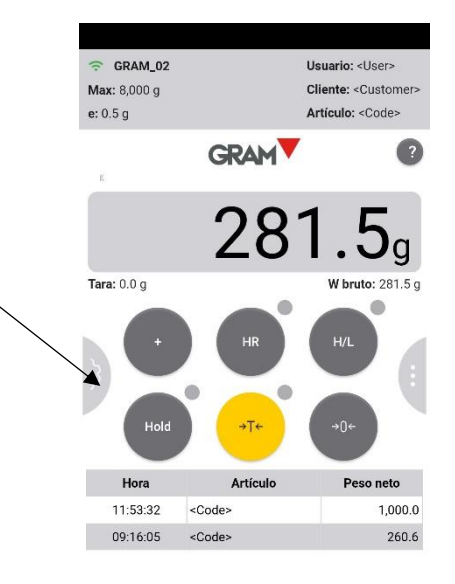

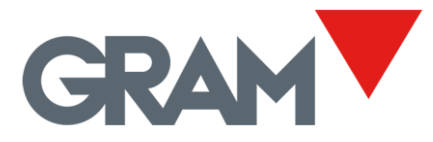

In this settings screen you will find the options to configure the connection of the Xtrem scale to a WiFi network:

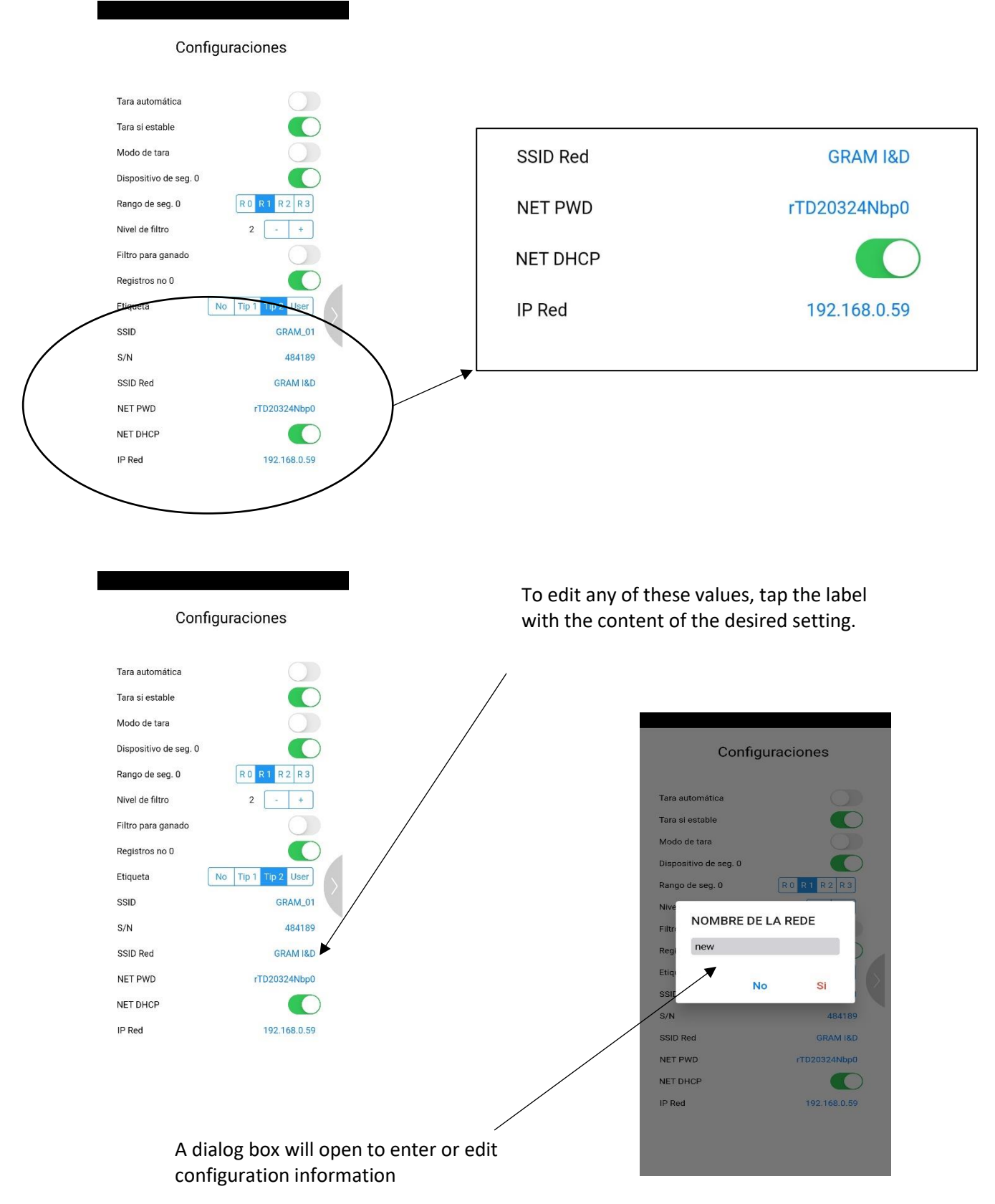

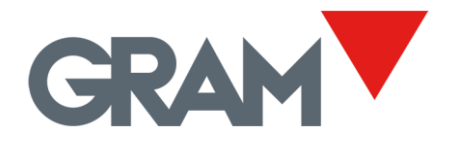

Configuration options for connecting the scale to a WiFi network:

| Net SSID            | Name of the WiFi network to which the scale should connect.                                  |  |  |  |  |  |
|---------------------|----------------------------------------------------------------------------------------------|--|--|--|--|--|
| NET PWD             | WiFi network access password                                                                 |  |  |  |  |  |
| NET DHCP (on / off) | Dynamic assignment of the IP address of the scale once connected to the network.             |  |  |  |  |  |
| IP address          | IP address of the scale to enter if you prefer a static IP assignment<br>(NET DHCP disabled) |  |  |  |  |  |

Once the desired configuration options have been modified, they will not take effect until the next reboot of the scale. That is, for them to be effective, it is necessary to turn the scale off and on again.